# **Senior Application Instructions**

|                  | I                         | HUGSEI     | N |   |
|------------------|---------------------------|------------|---|---|
| inter you        | u <b>r Acco</b><br>ID ——— | unt Kit ID |   |   |
| — Account<br>412 |                           |            |   |   |
| - Account<br>412 |                           |            |   | ) |

Senior App Registration Instructions

**Step One: Enter Account ID** 

• Open the Senior App.

Next

- Type your Account Kit ID in the box.
- Tap Next to continue.

| 11:55 🔉                                          |                                       |
|--------------------------------------------------|---------------------------------------|
| н                                                | UGSEN                                 |
| Velcome to                                       | the Hugsen                            |
| lease enter your phor<br>eceive a verification c | ne number or email address to<br>ode. |
| Phone number                                     |                                       |
|                                                  |                                       |
|                                                  |                                       |

# ۷

| Phone number |  |  |  |
|--------------|--|--|--|
|              |  |  |  |
|              |  |  |  |

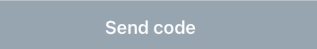

# Step Two: Enter Phone Number Or Email

- You will see a welcome screen.
- Type your **phone number** or **email** to get a verification code.
- Tap Send Code.

| 11:56 🔉 | ыI 🍣 🕩 |
|---------|--------|
|         |        |

< Back

#### Enter OTP Please enter the confirmation code we sent to your email address.

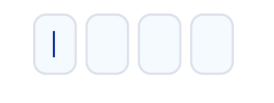

Resend code in 51

ontinue

| 5<br>JKL | 6<br>MN0      |
|----------|---------------|
|          |               |
| 8<br>TUV | 9<br>wxyz     |
| 0        | $\otimes$     |
|          |               |
|          | 8<br>TUV<br>0 |

# Step Three: Enter OTP (One-Time Password)

- Check your email or phone for the code.
- Enter the code in the boxes.
- Tap Continue.

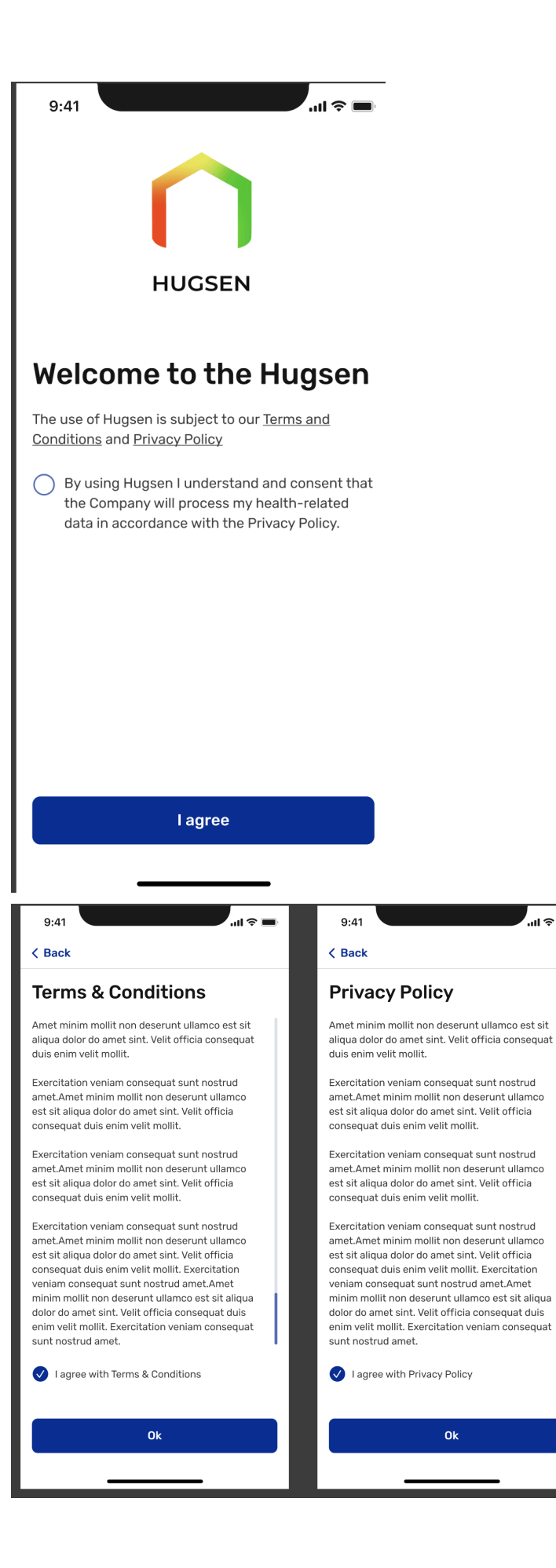

.... 🗢 🔳

# **Step Four: Agree to Terms and Privacy Policy**

- Read and agree to the Terms and Conditions and Privacy Policy.
- Tap I Agree to proceed.

| 9:41               | l 🗢 🔲  |
|--------------------|--------|
| < Back             | Step 1 |
| Add photo          |        |
| First name*        |        |
| Last name*         |        |
| Email              |        |
| Address*           |        |
| House Number* Zip* |        |
| City*              | >      |
| State*             | >      |
| Next               |        |
|                    |        |

## **Step Five: Fill in Your Information**

- Add your **photo**.
- Type your personal details like.
- Tap Next.

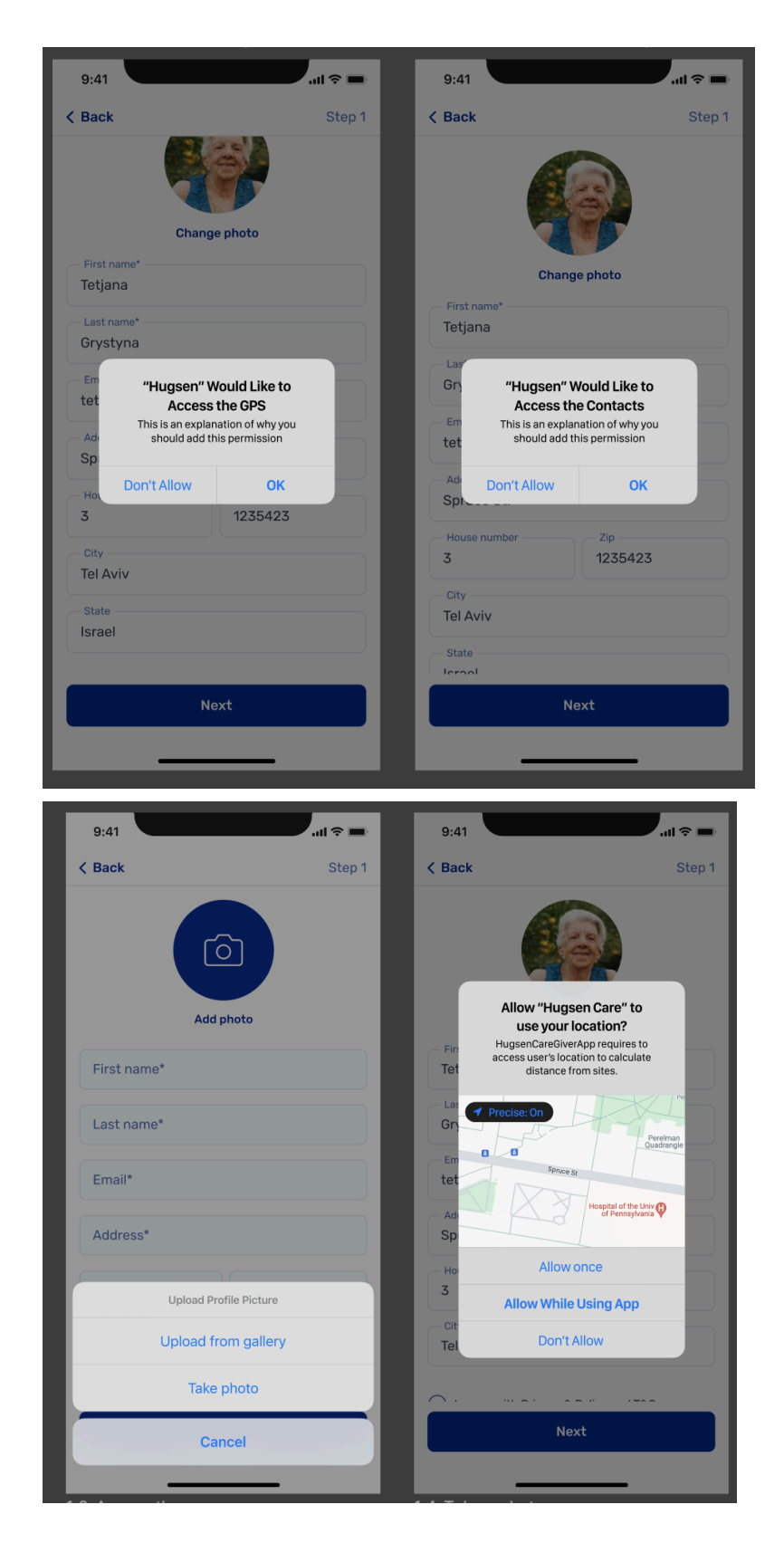

#### **Step Six: Grant Permissions**

- The app will ask for access to:
  - **GPS Location**: Tap Allow.
  - Contacts: Tap OK.

• These permissions help with safety and notifications.

| 9:41                                                                                                    | .ıl ≎ ■                                                                                                    |  |
|----------------------------------------------------------------------------------------------------|----------------------------------------------------------------------------------------------------|--|
| < Back                                                                                                    | Step 1                                                                                                    |  |
| Add Neighbo<br>You have the option to le-<br>keys with a neighbor. Ple-<br>information of your neigh<br>securely obtain the keys<br>to your apartment only in<br>you prefer, you can also p<br>later by visiting the settin<br>profile. We appreciate you | r<br>ave a set of your house<br>ase enter the contact<br>abor. This will enable us to<br>and it will give us access<br>emergency situations. If<br>provide this information<br>ags and editing your<br>ur cooperation in helping |  |
| us ensure your safety and<br>Please provide your neigh                                                                                                    | d well-being.<br>nbor's contact details                                                                                                    |  |
| First Name of Neigh                                                                                                    | bor*                                                                                                    |  |
| Last Name of Neighbor*                                                                                                    |                                                                                                    |  |
| Neighbor's Phone Number 1*                                                                                                    |                                                                                                    |  |
| Neighbor's Phone Number 2                                                                                                    |                                                                                                    |  |
| Street Address*                                                                                                    |                                                                                                    |  |
| House Number*                                                                                                    | Floor number*                                                                                                    |  |
| Please leave instruc<br>exact location when                                                                                                    | tions regarding the<br>e the key is kept                                                                                                    |  |
| N                                                                                                    | lext                                                                                                    |  |
| s                                                                                                    | Skin                                                                                                    |  |

Step Seven: Add Neighbor Information

- You can add a Neighbor's Name and Contact.
- This step is optional. Tap Next or Skip.

| 9:41                                                     |                                                                                                    |  |  |  |
|----------------------------------------------------------|----------------------------------------------------------------------------------------------------|--|--|--|
|                                                          |                                                                                                    |  |  |  |
| < Back                                                   | Step 2                                                                                                    |  |  |  |
| System installation                                      |                                                                                                    |  |  |  |
| System Installation                                      |                                                                                                    |  |  |  |
| Please install all sensors according t<br>and test them. | to placements                                                                                                    |  |  |  |
| Sensor's name                                            | Status                                                                                                    |  |  |  |
| Control Panel                                            |                                                                                                    |  |  |  |
| Installed                                                | Ť                                                                                                    |  |  |  |
| Front Door                                               |                                                                                                    |  |  |  |
| Installed                                                | Ť                                                                                                    |  |  |  |
| Living room                                              |                                                                                                    |  |  |  |
| Tap to install                                           | Ť                                                                                                    |  |  |  |
| Dining Room                                              |                                                                                                    |  |  |  |
| Tap to install                                           | , in the second second s |  |  |  |
| Bedroom                                                  | ß                                                                                                    |  |  |  |
| Tap to install                                           | 6                                                                                                    |  |  |  |
| Restroom                                                 | ß                                                                                                    |  |  |  |
| Tap to install                                           | 0                                                                                                    |  |  |  |
| Emergency Pendant                                        | ß                                                                                                    |  |  |  |
| Tap to install                                           | 6                                                                                                    |  |  |  |
|                                                          |                                                                                                    |  |  |  |
| Finish installation                                      |                                                                                                    |  |  |  |
|                                                          |                                                                                                    |  |  |  |
|                                                          | •                                                                                                    |  |  |  |

**Step 8: System Installation** 

- Install the required sensors (e.g., Control Panel, Front Door, etc.).
- Click **Tap to Install** for each device.
- Once all devices are installed, press Finish Installation.

| 9:41              |  |  |
|-------------------|--|--|
| K Back Step 3     |  |  |
| Add Caregiver     |  |  |
| Add photo         |  |  |
| First name*       |  |  |
| Last name*        |  |  |
| Gender* ~         |  |  |
| Phone number*     |  |  |
| Email             |  |  |
| Permission type   |  |  |
| From Address book |  |  |
| Add               |  |  |
|                   |  |  |

# Step 9: Add Caregivers

- Add caregiver details:
  - Name
  - Gender
  - Phone number
  - Email
- You can also import from your contact list.

| 9:41 🕈 🖿                                                                              |
|---------------------------------------------------------------------------------------|
| < Back                                                                                |
| Caregivers                                                                            |
| Tatjana October •<br>Admin<br>054111111111 <table-cell> 🗞 💼</table-cell>              |
| CareGiver<br>Caregiver got the SMS with the link to<br>download the Application<br>Ok |
|                                                                                       |
| Add Caregiver                                                                         |
| Cancel                                                                                |

# Adding a Caregiver

- After you fill in the caregiver's details (name, phone number, email), press Add Caregiver.
- The caregiver will get an SMS with a link to download the app.
- A pop-up message will confirm that the SMS was sent. Click **OK** to proceed.

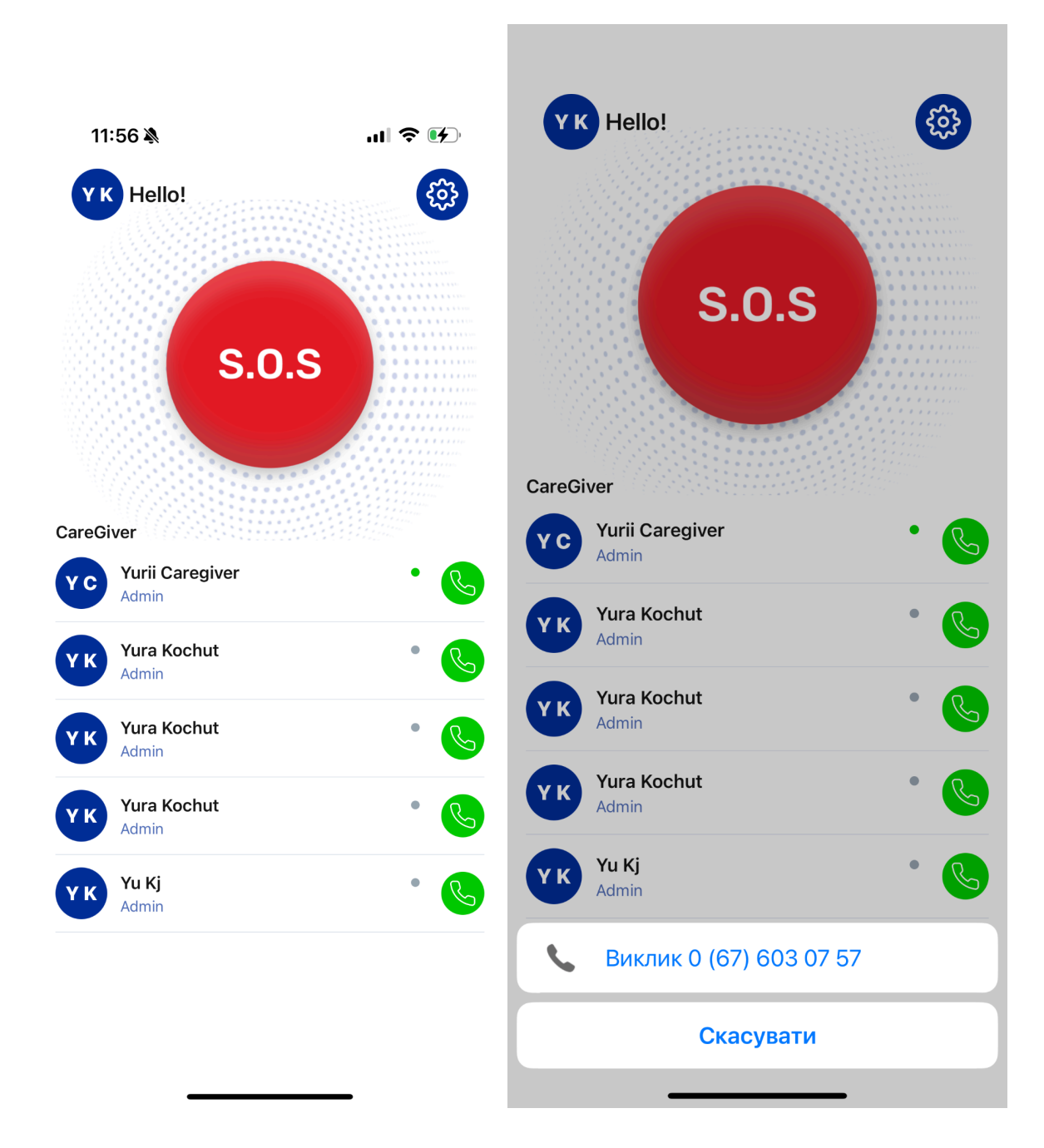

#### Main screen

#### 1. SOS Button:

- Tap the large red **S.O.S** button in case of an emergency.
- This sends an alert to all caregivers connected to the senior.

#### 2. Caregiver List:

- View the list of available caregivers.
- The green dot indicates that the caregiver is currently online.
- Tap the green phone icon to call a caregiver directly.
- Offline caregivers are marked with a grey dot.

| 11:56 🔌              | ul 🗢 🕢   |
|----------------------|----------|
| Fello!               | λ.S      |
| ls everyti           | ning OK? |
| 00:                  | 29       |
| No                   | Yes      |
| Yura Kochut<br>Admin | • 🕓      |
| Yura Kochut<br>Admin | • 🕓      |
| Yu Kj<br>Admin       | • 🕓      |
|                      |          |
|                      |          |

#### **SOS Button Interaction**

- 1. Trigger SOS Alert:
  - Tap the large red **S.O.S** button on the screen to activate the emergency protocol.

#### 2. Confirmation Popup:

- A message appears asking, "Is everything OK?".
- You have **30 seconds** to respond.
- Select "Yes" if the alert was accidental or "No" if assistance is needed.

# 3. **Response Timing**:

• If no response is provided within 30 seconds, the alert will be escalated and sent to all caregivers.

| 15:33 🔉       |                           | ul 🗢 🕪 |
|---------------|---------------------------|--------|
| < Back        | Settings                  |        |
| Les est       | Jzi Senior Test<br>Senior | C      |
| Phone number  |                           |        |
| +972544943    | 434                       |        |
| uzitest@iclou | d.com                     |        |
| Account ID    |                           |        |
| 00063953      |                           |        |
| တို Caregive  | ers                       | >      |
| 🗘 Mute No     | tifications               | >      |
| 🔞 Privacy I   | Mode                      | >      |
| Neighbo       | r                         | >      |
| i Terms ar    | nd Conditions             | >      |
| 🗎 Privacy I   | Policy                    | >      |
| လို About Us  | 5                         | >      |
| 🕀 Languag     | e                         | >      |
| 🗹 Contact     | Us                        | >      |
| [→ Log out    |                           | _      |

## **Settings Page Overview**

#### 1. Profile Information:

- Displays your name, phone number, email, and account ID.
- Tap the edit icon next to the name or contact information to update.

#### 2. Caregivers:

• Manage your caregiver list by adding, editing, or removing caregivers.

#### 3. Mute Notifications:

• Adjust notification settings to temporarily mute alerts.

#### 4. Privacy Mode:

• Turn on the Privacy Mode to restrict caregivers to track senior's movements. Sensitivity level is set to default, and caregivers cannot change it.

#### 5. Neighbor:

• Add or edit information about neighbors for emergency contacts.

### 6. Terms and Privacy:

• View the app's Terms and Conditions and Privacy Policy.

## 7. App Settings:

- Change app language, learn more about the service under "About Us," or contact support via "Contact Us."
- 8. Logout:
  - Use the **Log Out** button at the bottom to sign out of the app.

| 15:05                                                                                                    | <b>u II ? ()</b> ,                                                                           |
|----------------------------------------------------------------------------------------------------|----------------------------------------------------------------------------------------------|
| < Back                                                                                                    |                                                                                              |
| When you turn Privacy Mo<br>cannot track your moveme<br>is set to default, and your o<br>until you turn Privacy Mod | de On, your caregiver<br>ents. The sensitivity level<br>caregiver cannot change it<br>e Off. |
| O Turn Privacy Mode On                                                                                              |                                                                                              |

Turn Privacy Mode Off

| Save |  |
|------|--|
|      |  |
|      |  |
|      |  |

#### **Privacy Mode Settings**

- **Privacy Mode:** Allows users to enable or disable location tracking by caregivers.
- **Privacy Mode On:** When enabled, caregivers cannot track movements. Sensitivity level is set to default, and caregivers cannot change it.
- **Privacy Mode Off:** When disabled, caregivers can track movements as usual. They can also adjust the **sensitivity level** to **High Sensitivity** or **Sensitive**, which allows them to receive additional notifications beyond the default alerts.
- Save Button: Confirms the selected privacy mode setting.

# **Caregiver Application Instructions**

## **Caregiver App Registration/Login Instructions**

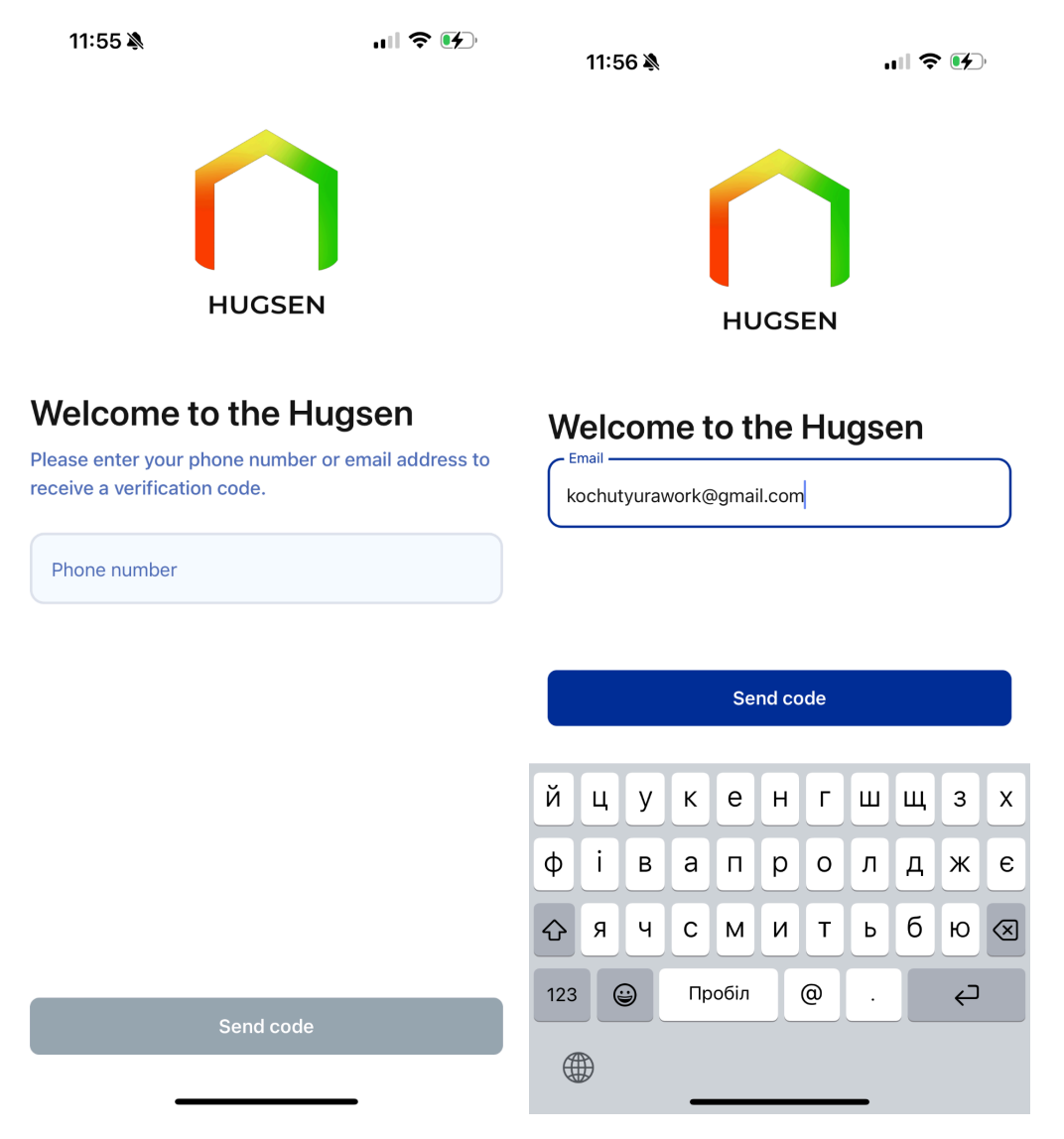

#### **Login Process:**

#### 1. Welcome Screen:

- Input your phone number or email address into the text field provided.
- Tap the **"Send Code"** button.

| 11:56 🔉 | .ıll 🗢 好 |
|---------|----------|
|---------|----------|

< Back

# **Enter OTP**

Please enter the confirmation code we sent to your email address.

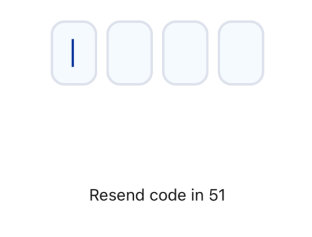

| Continue  |          |                 |  |
|-----------|----------|-----------------|--|
| 1         | 2<br>ABC | 3<br>Def        |  |
| 4 вні     | 5<br>јкі | <u>6</u><br>мно |  |
| 7<br>PQRS | 8<br>TUV | 9<br>wxyz       |  |
| + * #     | 0        | $\bigotimes$    |  |
|           |          |                 |  |

## Verification Code:

- Enter the OTP (One Time Password) sent to your registered phone number or email.
- Tap "Continue" to access the caregiver application.

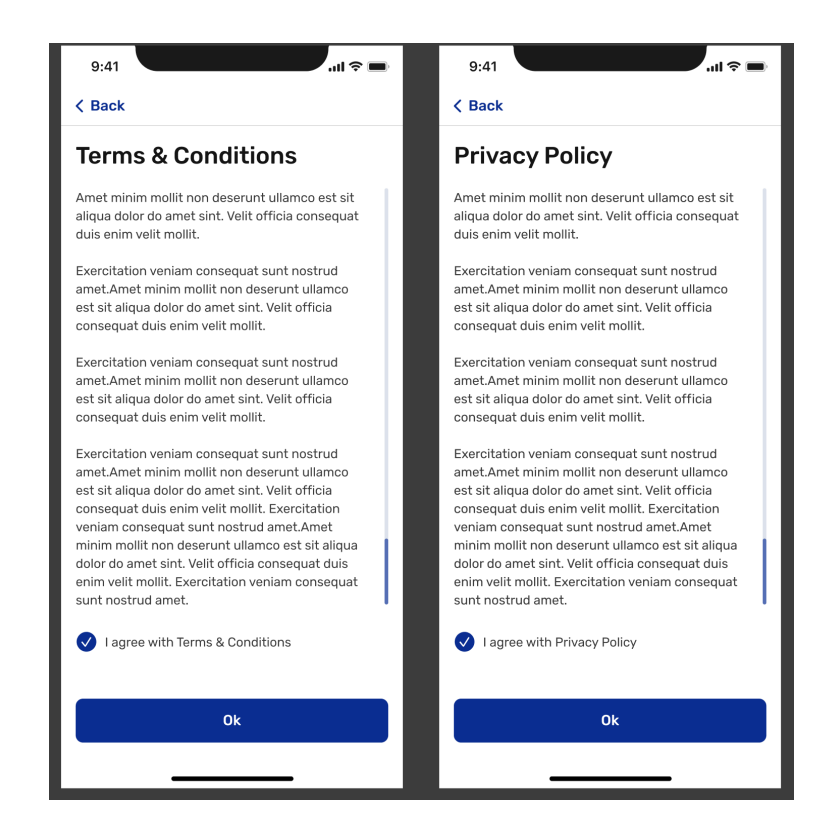

Agree to Terms and Privacy Policy

- Read and agree to the Terms and Conditions and Privacy Policy.
- Tap I Agree to proceed.

| 9:41          |
|---------------|
| < Back        |
| Add photo     |
| First name*   |
| Last name*    |
| Email         |
| Phone number* |
| Admin >       |
|               |
| Next          |
|               |

# **Entering Personal Information**

- 1. Enter Personal Information:
  - Fill in the required fields: First Name, Last Name, Email, and Phone Number.
  - Select the permission type (e.g., Admin).
  - Optionally, upload a profile photo by tapping the camera icon.
  - Press the **Next** button to proceed.

**Instructions for the Main Screen Section** 

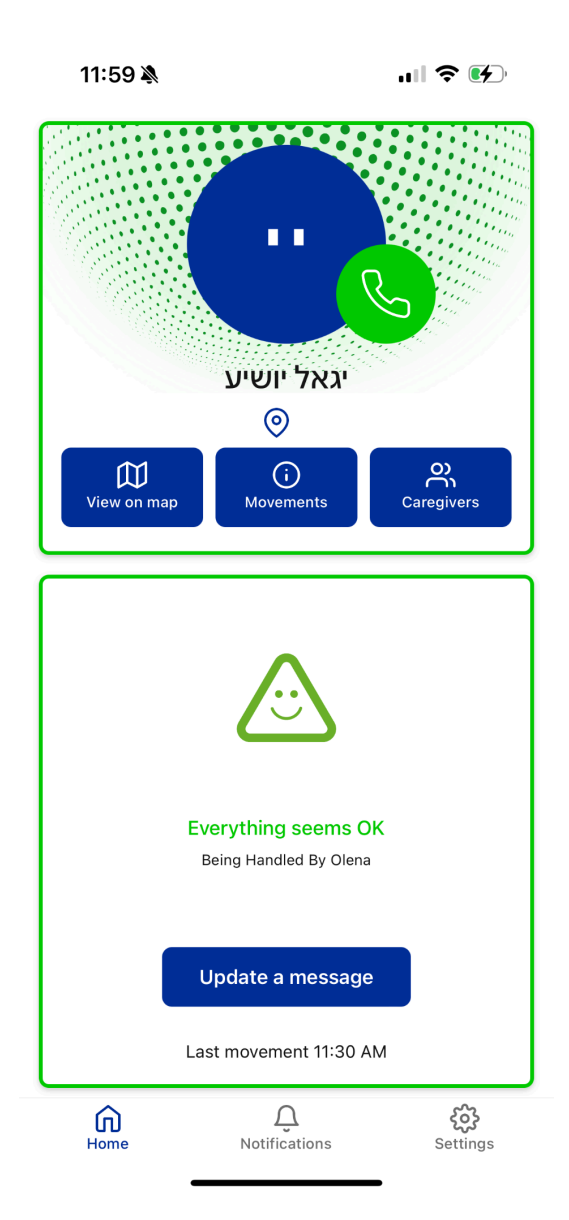

#### 1. Screen "Everything is OK"

- Use Case: This screen displays a green status indicating the system is functioning normally, and no alerts are active.
- Elements:
  - 1. **Profile Information Block**: A large avatar of the senior (or placeholder) with a quick-call button (green phone icon).
  - 2. Quick Actions:
    - View on Map Displays the senior's location on the map.
    - Movements Shows the activity or movement history of the senior.
    - **Caregivers** Provides information about other caregivers.
  - 3. **Status**: Text indicating "Everything seems OK" with a green smiley icon.
  - 4. **Responsible Caregiver**: Displays the name of the caregiver currently responsible for the senior (e.g., "Being Handled By Olena").

- 5. **Last Movement**: Time of the senior's last recorded activity (e.g., "Last movement 11:30 AM").
- 6. **Update Button**: "Update a message" allows the caregiver to send an update or message.
- Action: Tap the "Update a message" button to send a status update or notify others about the situation.

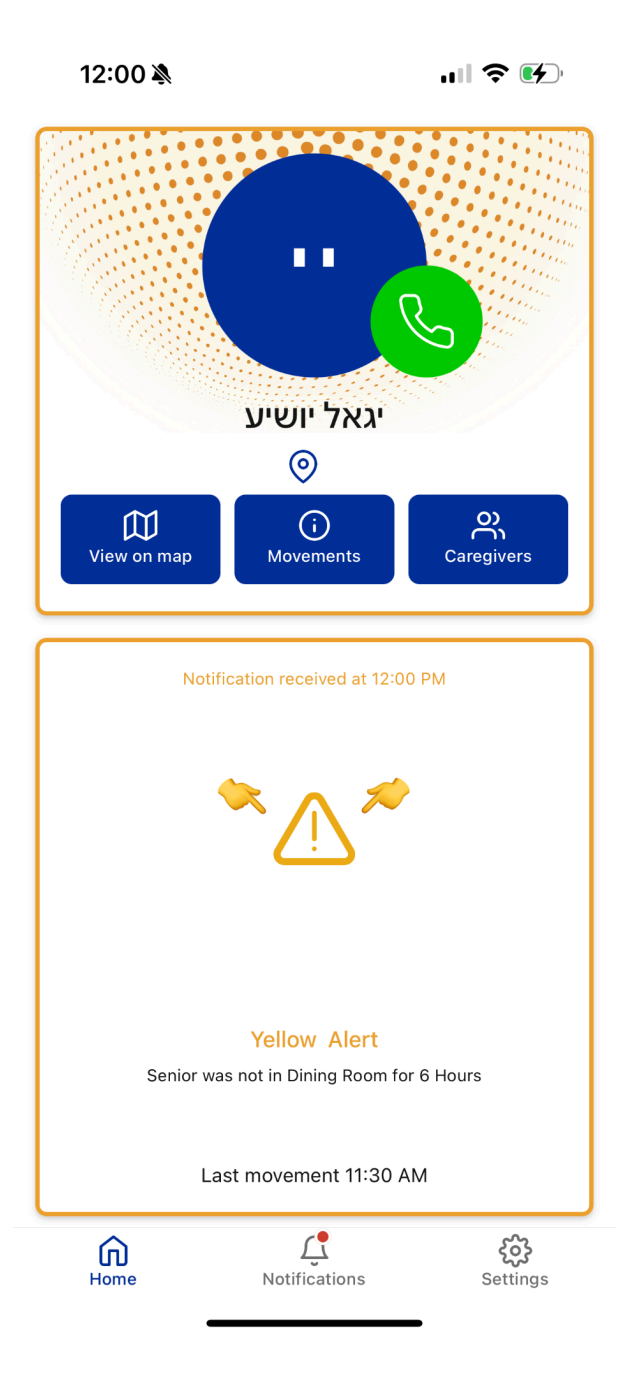

## 2. Screen "Yellow Alert"

- Use Case: This screen signals a warning with a yellow alert indicating a potential concern requiring attention.
- Elements:

- 1. **Profile Information Block**: Displays the senior's profile avatar and a quick-call button.
- 2. Quick Actions:
  - View on Map, Movements, and Caregivers (same as the green status screen).
- 3. Alert Notification: Shows the time of the alert and a yellow warning icon with a brief explanation (e.g., "Senior was not in Dining Room for 6 Hours").
- 4. Last Movement: Time of the senior's last activity.
- Action: Assess the situation based on the alert and take appropriate action to address it.

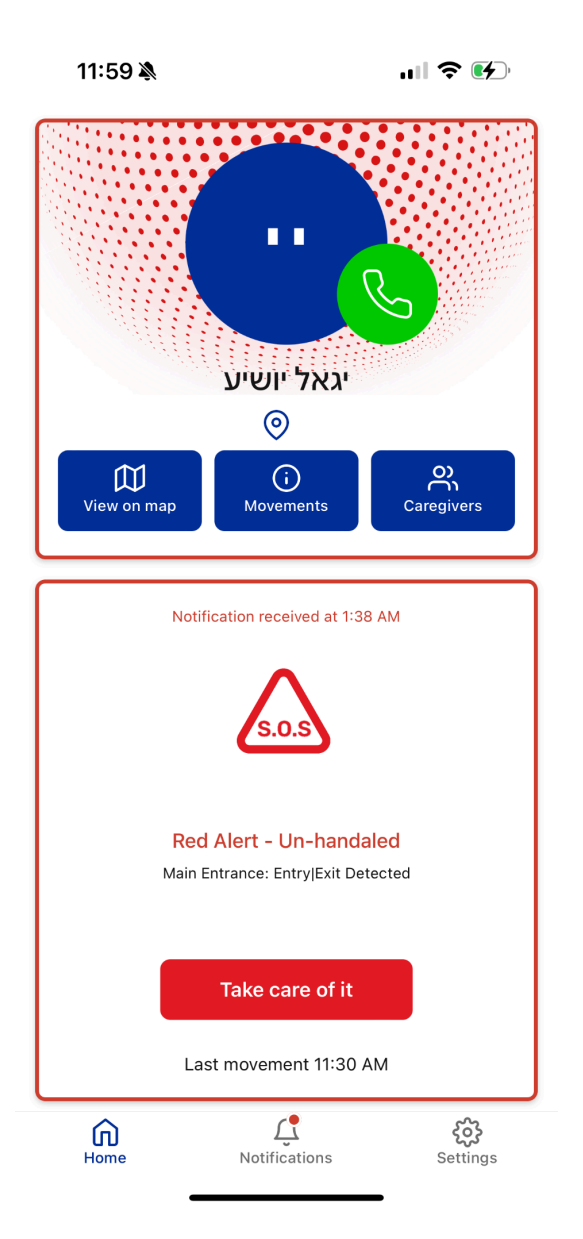

#### 3. Screen "Red Alert"

- Use Case: Displays a red alert signaling a critical issue that requires immediate action.
- Elements:

- 1. **Profile Information Block**: The senior's avatar and a quick-call button for urgent communication.
- 2. Quick Actions:
  - View on Map, Movements, and Caregivers (similar to other statuses).
- 3. **Critical Alert Notification**: Shows the time of the alert and a red warning icon labeled "S.O.S" with details about the event (e.g., "Main Entrance: Entry/Exit Detected").
- 4. Action Button: "Take care of it" to indicate the caregiver is handling the alert.
- 5. Last Movement: Time of the last recorded activity.
- Action: Tap "Take care of it" to acknowledge the alert and take necessary steps.

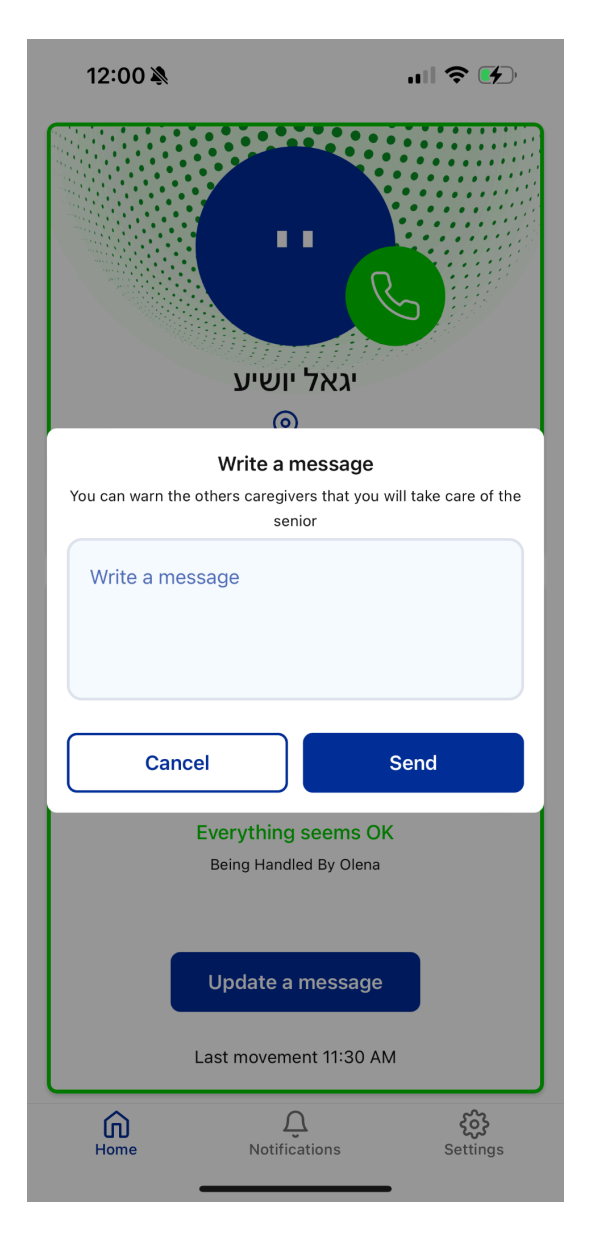

#### 4. Message Update Popup

- Use Case: Allows the caregiver to leave a message for others, indicating they are taking care of the senior or providing updates.
- Elements:
  - 1. Message Field: A text input field to write the message.

- 2. Buttons:
  - Send Sends the message to other caregivers.
  - **Cancel** Discards the message without sending.
- Action: Enter the required message and tap "Send" to notify other caregivers.

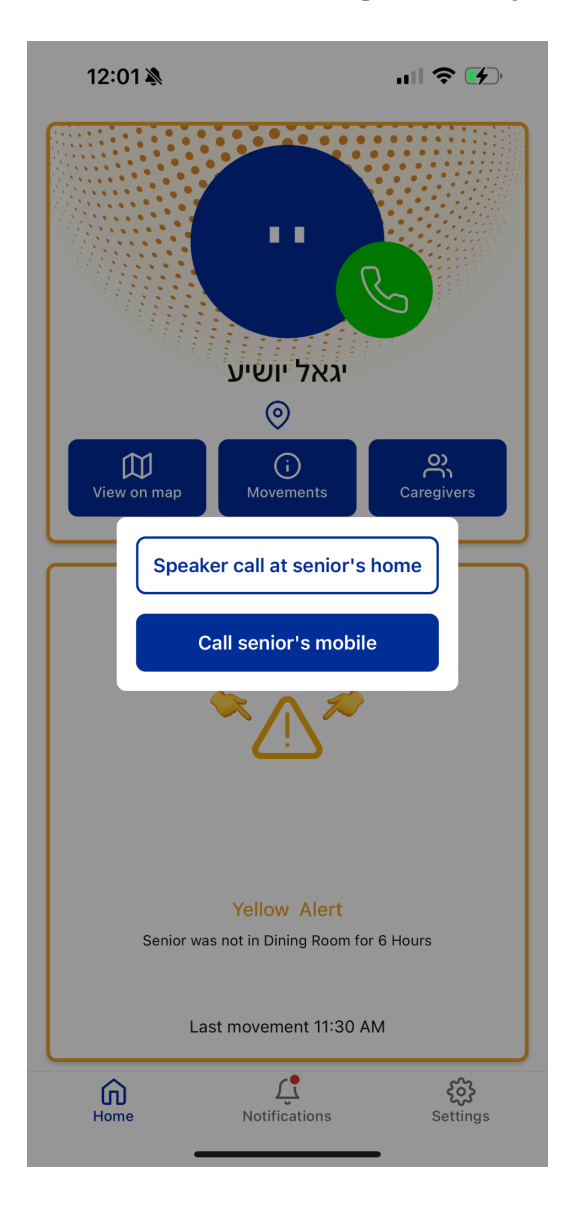

#### **Call Options Popup**

- Purpose: Allows caregivers to choose how to contact the senior.
- Options:
  - 1. Speaker call at senior's home: Calls the home speaker system.
  - 2. Call senior's mobile: Dials the senior's mobile phone.
- Action: Tap the desired option to connect with the senior.

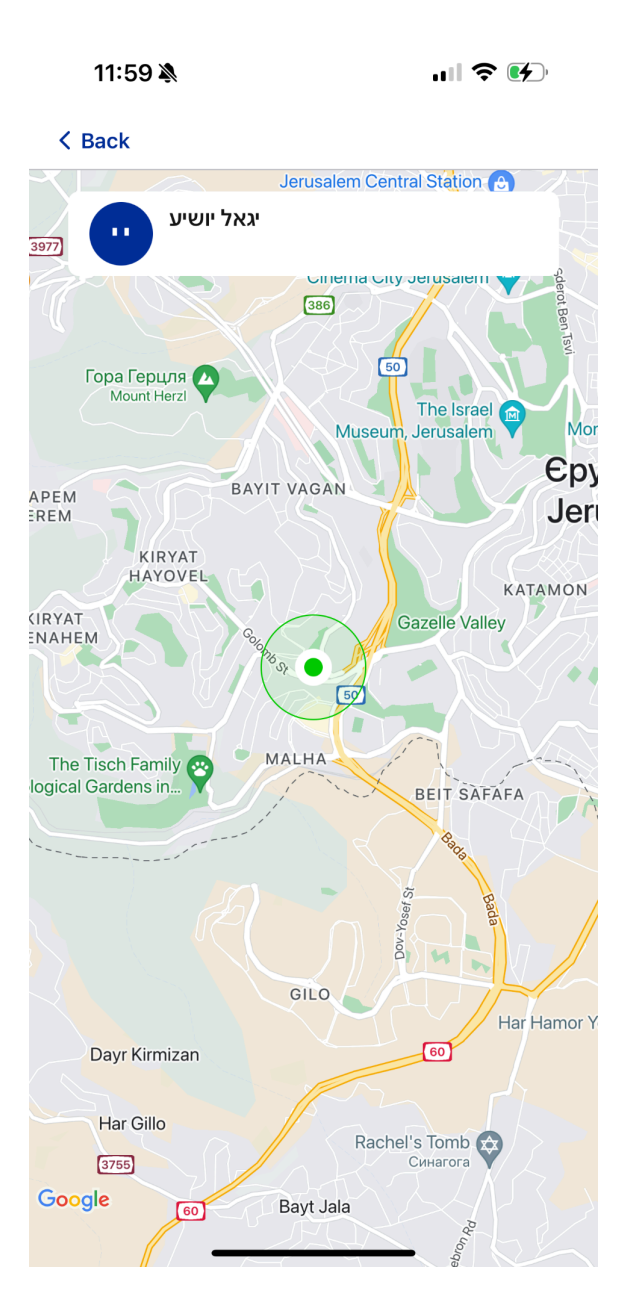

#### View on Map

- **Purpose**: Displays the senior's current location on the map for monitoring.
- Action: Tap "View on map" to open a detailed view of the senior's location.
- Use case: Helps caregivers track the senior's movements or check their whereabouts in real-time.

#### 11:59 🔊

Living room

## ( Back

| < _ | в | а | С | κ |
|-----|---|---|---|---|
|     |   |   |   |   |

| < Back<br>Movements                                              |              | movements within 24 hours אל: |  |
|------------------------------------------------------------------|--------------|-------------------------------|--|
|                                                                  |              | 11:15 AM - 11:26              |  |
| Tap on any component for more infor<br>movements within 24 hours | mation about | 1:43 AM - 1:50                |  |
| Living room<br>Last movement 11:26 AM                            | >            | 7:18 PM - 7:27                |  |
| Dining room<br>Last movement 7:27 PM                             | >            | 6:51 PM - 7:02                |  |
| Restroom<br>Last movement 1:50 AM                                | >            | 3:50 PM - 4:08                |  |
| Bedroom<br>Last movement 1:43 AM                                 | >            | 3:32 PM - 3:40                |  |
| Main door<br>Last movement 8:31 AM                               | >            |                               |  |

.... 🗢 🐶

| 11:15 AM - 11:26 AM |  |
|---------------------|--|
| 1:43 AM - 1:50 AM   |  |
| 7:18 PM - 7:27 PM   |  |
| 6:51 PM - 7:02 PM   |  |
| 3:50 PM - 4:08 PM   |  |
| 3:32 PM - 3:40 PM   |  |

#### **Movements**

11:59 🔉

- 1. Access Movements:
  - $\circ$  Tap the "Movements" button on the main screen to view the senior's activity.
- 2. View Summary:
  - See a list of rooms or areas with the **last movement timestamp** for each location.
- 3. Check Specific Room:
  - Tap on any room/area to view **detailed movement logs** within the last 24 hours.

#### 4. Review Details:

The logs display time intervals showing when and how long the movement occurred 0 in each location.

This feature helps monitor and analyze the senior's activity patterns efficiently.

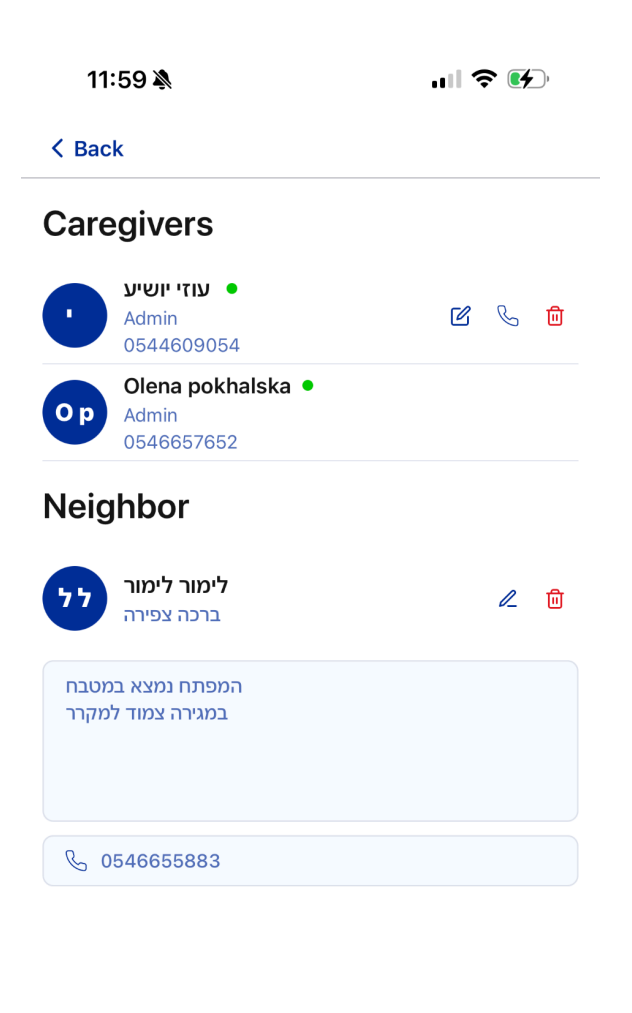

+ New Caregiver

#### Caregivers

- 1. View Caregivers:
  - The **Caregivers** screen lists all assigned caregivers and their details, such as name, role (e.g., Admin), and contact information.
  - Caregivers with a green dot are **online**.

#### 2. Edit or Remove Caregiver:

- Tap the **edit icon** (pencil) to modify caregiver details.
- Use the **delete icon** (trash bin) to remove a caregiver.
- 3. Neighbor Section:
  - Contains information about trusted neighbors, including notes (e.g., where the spare key is) and their contact details.

• Call the neighbor directly by tapping the **phone icon**.

### 4. Add a New Caregiver:

• Tap the "+ New Caregiver" button to add another caregiver to the list.

This section ensures all caregivers and trusted contacts are easily accessible for quick action or communication.

| 12:00 🔉                                                                                          | ,ıll 🗢 🕪               |
|--------------------------------------------------------------------------------------------------|------------------------|
| Notifica                                                                                         | tions                  |
| Alert Details                                                                                    |                        |
| All Seniors                                                                                      | ~                      |
| All General Green                                                                                | Yellow Alarm Red Alarm |
| Senior was not in Dining Rod<br>Senior: יגאל יושיע                                               | 2000 PM, 21/11/2024    |
| Take Care about: Main Entra<br>Detected<br>Senior: יגאל יושיע<br>CareGiver name: Olena pokhalska | 11:59 AM. 21/11/2024   |
| Senior in Living Room for Ov                                                                     | ver 4 Hours            |
| Senior: יגאל יושיע<br>CareGiver name: Olena pokhalska                                            | 11:30 AM, 21/11/2024   |
| Senior was not in Restroom                                                                       | for 8 Hours 🛆          |
| Senior: גאל יושיע<br>CareGiver name: Olena pokhalska                                             | 10:00 AM, 21/11/2024   |
| Main Entrance: Entry Exit De                                                                     | etected 🛆              |
| CareGiver name: Olena pokhalska                                                                  | 1:39 AM, 21/11/2024    |
| <b>Green Status</b><br>Senior: יגאל יושיע                                                        | 8:00 PM, 20/11/2024    |
| Take Care about: Senior was<br>for 7 Hours<br>Senior: יגאל יושיע                                 | s not in Dining Room   |
| CareGiver name: עוזי יושיע                                                                       | 5:47 PM, 20/11/2024    |
| Home Notificat                                                                                   | tions Settings         |

### Notifications

- 1. Overview:
  - This screen displays a list of **alerts and updates** related to senior activities and sensor statuses.
  - Alerts are categorized by **General**, **Green**, **Yellow Alarm**, and **Red Alarm**, visible at the top as filter options.

#### 2. Filter Alerts:

• Tap any category (e.g., Yellow Alarm) to see specific alerts related to that type.

#### 3. Alert Details:

- Each alert includes the senior's name, description of the event, caregiver involved, and the time it occurred.
- Use this information to prioritize actions.

## 4. Take Action:

• For critical alerts (e.g., Red Alarms), navigate to the relevant section (e.g., movements or caregivers) for further investigation or resolution.

| 12:00 🔌                                                |                    | ull 🗢 🕪                |
|--------------------------------------------------------|--------------------|------------------------|
|                                                        | Settings           |                        |
| Op Oler<br>Adm                                         | na pokhalska<br>in | Ľ                      |
| Phone number<br>0546657652<br>Email<br>pokhalska@iclou | ud com             |                        |
| Seniors Det                                            | ails               | >                      |
| Mute Notifie                                           | cations            | >                      |
| Notification                                           | Sensitivity Levels | >                      |
| Neighbors                                              |                    | >                      |
| i Terms and (                                          | Conditions         | >                      |
| 🖹 Privacy Poli                                         | су                 | >                      |
| About Us                                               |                    | >                      |
| 🕀 Language                                             |                    | >                      |
| Contact Us                                             |                    | >                      |
| Home                                                   | Notifications      | <b>کیک</b><br>Settings |

#### Settings

- 1. Profile Information:
  - View and edit your **phone number** and **email** by tapping the pencil icon.
- 2. Seniors Details:
  - Manage information and preferences related to the seniors under your care.

### 3. Mute Notifications:

• Temporarily disable alerts and notifications for your account.

## 4. Notification Sensitivity Levels:

- Adjust the sensitivity settings for alerts based on your preferences.
- 5. Neighbors:
  - Add, edit, or manage neighbor contacts who may assist in caregiving.

## 6. Terms and Conditions:

- Review the application's usage terms and agreements.
- 7. Privacy Policy:
  - Understand how your data is collected and managed.
- 8. About Us:
  - Learn more about the organization or team behind the app.

#### 9. Language:

- Select your preferred language for the application.
- 10. Contact Us:
  - Reach out to support for assistance or queries.

#### .ıl 🗢 💽

#### < Back

## **Notification Sensitivity Levels**

#### Default

Choose Default for the most critical situations to receive RED alerts in **emergency situations**, such as no activity for 3 hours, SOS button presses (Necklace, Panel, App), door activity during day or night, and low battery alerts.

#### Sensitive

Select the Sensitive option to receive all notifications during the day between 8:00 AM and 11:00 PM. After 11:00 PM, notifications will be switched to silent mode. Notifications will still appear in the app's notification report but will not be sent as push messages to the phone screen.

#### High Sensitive

Choose High Sensitive to get all alerts 24/7, all the time, even at night. No Quiet Hours.

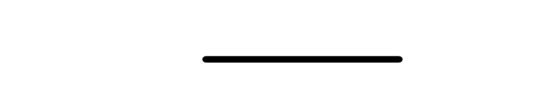

Save

## **Notification Sensitivity Levels**

#### Default

Select this option to receive only critical alerts marked in red during emergencies. These include:

- No activity detected for 3 hours
- SOS button presses (necklace, control panel, app)
- Door activity detection (day or night)
- Low battery alerts
- Senior's logout

#### Sensitive

- Receive all alerts between 08:00 and 23:00.
- After 23:00, alerts will be in silent mode (they will still appear in the alert report within the app but will not send push notifications).

# **High Sensitivity**

- Receive all alerts 24/7, including at night.
- No silent hours alerts will always be sent.

### **Save Button**

Confirms the selected sensitivity level.

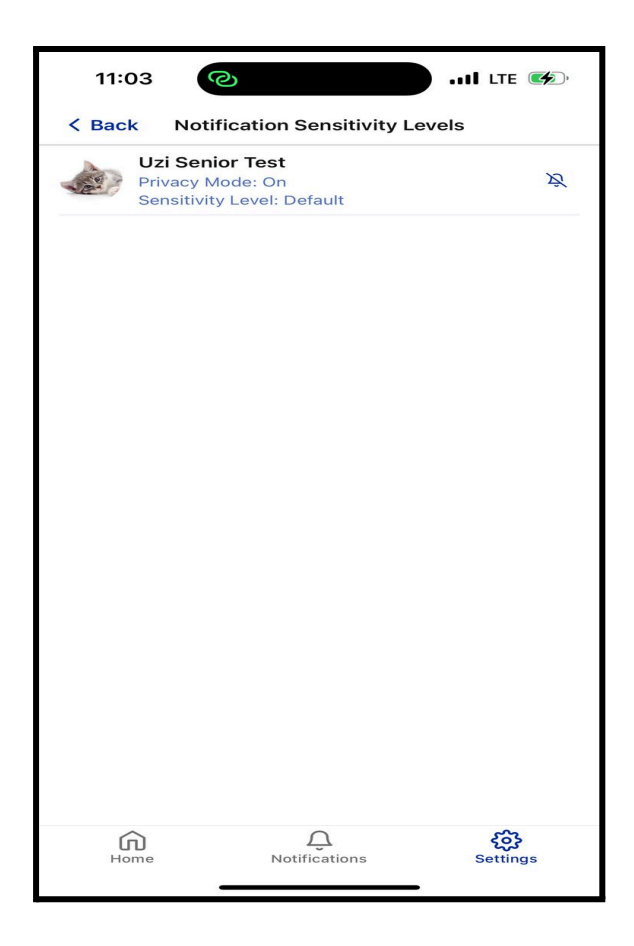

# **Privacy Mode**

#### Sensitivity Level

When Privacy Mode is active movement tracking is off because the senior has enabled privacy mode.